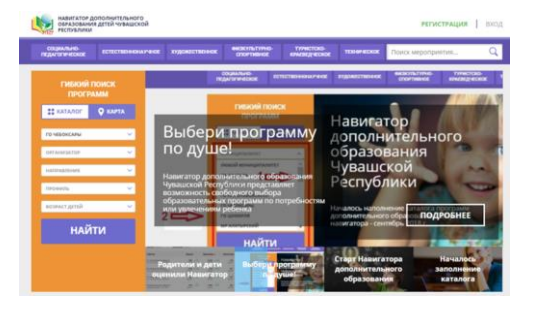

## Уважаемые родители!

Очень просим Вас срочно пройти регистрацию на портале «Навигатор дополнительного образования Чувашской Республики»

Регистрация на республиканском навигаторе дополнительного образования:

1. Находим навигатор р.21.навигатор.дети

2. Кнопка «РЕГИСТРАЦИЯ». Выбираем муниципалитет – ГО ЧЕБОКСАРЫ.

Заполняем данные - ФИО, номер сотового телефона и электронную почту. Придумываем простой пароль и запоминаем. Обязательно нужно ответить на электронную почту от Навгиатора, перейдя по ссылке в письме.

**3. ЛИЧНЫЙ КАБИНЕТ (**Профиль **Дети** История просмотров Пароль)

**4.** ДЕТИ + (добавить ребенка) Вводим данные, сохраняем. Можно добавить несколько.

5. Выбираем НАПРАВЛЕННОСТЬ или если знаете кружок вводите название кружка в поле «ПОИСК МЕРОПРИЯТИЯ» -Находим нужный кружок. Записаться.

6. ЗАПИСАТЬСЯ - Выбираем группу из списка групп.
7. Добавить ребенка (Из сохраненных) – Ваша заявка принята.

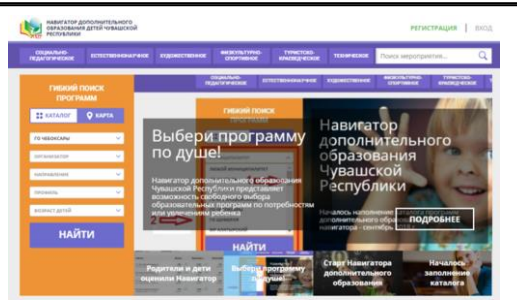

Уважаемые родители!

Очень просим Вас срочно пройти регистрацию на портале «Навигатор дополнительного образования Чувашской Республики»

Регистрация на республиканском навигаторе дополнительного образования:

1. Находим навигатор р.21.навигатор.дети

2. Кнопка «РЕГИСТРАЦИЯ». Выбираем муниципалитет – ГО ЧЕБОКСАРЫ.

Заполняем данные - ФИО, номер сотового телефона и электронную почту. Придумываем простой пароль и

запоминаем. Обязательно нужно ответить на электронную почту от Навгиатора, перейдя по ссылке в письме.

**3. ЛИЧНЫЙ КАБИНЕТ (**Профиль **Дети** История просмотров Пароль)

**4.** ДЕТИ + (добавить ребенка) Вводим данные, сохраняем. Можно добавить несколько.

5. Выбираем НАПРАВЛЕННОСТЬ или если знаете кружок вводите название кружка в поле «ПОИСК МЕРОПРИЯТИЯ» -Находим нужный кружок. Записаться.

6. ЗАПИСАТЬСЯ - Выбираем группу из списка групп.7. Добавить ребенка (Из сохраненных) – Ваша заявка

7. Добавить ребенка (Из сохраненных) — Ваша заявка принята.

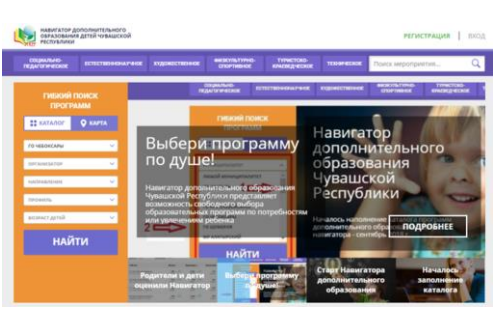

## Уважаемые родители!

Очень просим Вас срочно пройти регистрацию на портале «Навигатор дополнительного образования Чувашской Республики»

Регистрация на республиканском навигаторе дополнительного образования:

1. Находим навигатор р.21.навигатор.дети

2. Кнопка «РЕГИСТРАЦИЯ». Выбираем муниципалитет – ГО ЧЕБОКСАРЫ.

Заполняем данные - ФИО, номер сотового телефона и электронную почту. Придумываем простой пароль и запоминаем. Обязательно нужно ответить на электронную почту от Навгиатора, перейдя по ссылке в письме.

**3. ЛИЧНЫЙ КАБИНЕТ (**Профиль **Дети** История просмотров Пароль)

**4.** ДЕТИ + (добавить ребенка) Вводим данные, сохраняем. Можно добавить несколько.

5. Выбираем НАПРАВЛЕННОСТЬ или если знаете кружок вводите название кружка в поле «ПОИСК МЕРОПРИЯТИЯ» -Находим нужный кружок. Записаться.

**6. ЗАПИСАТЬСЯ - Выбираем группу** из списка групп. **7.** Добавить ребенка (Из сохраненных) – Ваша заявка принята.

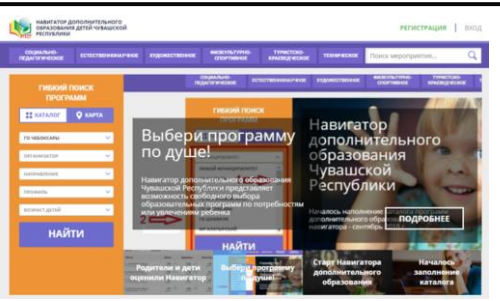

## Уважаемые родители!

Очень просим Вас срочно пройти регистрацию на портале «Навигатор дополнительного образования Чувашской Республики»

Регистрация на республиканском навигаторе дополнительного образования:

1. Находим навигатор р.21.навигатор.дети

2. Кнопка «РЕГИСТРАЦИЯ». Выбираем муниципалитет – ГО ЧЕБОКСАРЫ.

Заполняем данные - ФИО, номер сотового телефона и электронную почту. Придумываем простой пароль и запоминаем. Обязательно нужно ответить на электронную почту от Навгиатора, перейдя по ссылке в письме.

**3. ЛИЧНЫЙ КАБИНЕТ (**Профиль **Дети** История просмотров Пароль)

**4.** ДЕТИ + (добавить ребенка) Вводим данные, сохраняем. Можно добавить несколько.

5. Выбираем НАПРАВЛЕННОСТЬ или если знаете кружок вводите название кружка в поле «ПОИСК МЕРОПРИЯТИЯ» -Находим нужный кружок. Записаться.

6. ЗАПИСАТЬСЯ - Выбираем группу из списка групп. 7. Добавить ребенка (Из сохраненных) – Ваша заявка принята.